## SECTION GYM PILATES YOGA STRETCHING

ADHESIONS EN LIGNE POUR LA SAISON 2023-2024

Il vous faut en premier **créer un compte** à partir duquel vous pourrez gérer votre inscription, et éventuellement celle de votre famille, au foyer rural et aux activités.

Quelques recommandations avant de commencer :

- Les séances ont un nombre limité de places. Si la limite est atteinte, la sélection ne sera pas possible. Vous pourrez vous mettre en liste d'attente en répondant au mail que vous recevrez à l'issue de l'adhésion en précisant le nom de l'adhérent, l'activité et la séance souhaitée.

- Une fois l'inscription effectuée, **si vous devez la modifier**, merci de contacter par mail **uniquement** : <u>isabelledremil@gmail.com</u>

- Le paiement se fait uniquement en ligne par CB (en une fois ou en 3 fois tous les 3 mois).

La campagne d'adhésion est disponible du 21 juillet 2023 au 31 mai 2024.

Si votre dossier est validé, votre adhésion sera valable du 11 septembre 2023 au 30 juin 2024.

### Etape préliminaire, créer mon compte

Ce compte me permet de vous inscrire et/ou d'inscrire des personnes de votre famille (conjoint, enfants) à des activités.

| Créer mon compte<br>FOYER RURAL DREMIL-LAFAGE utilise Pep's Up, le logiciel en ligne de gestion des associations.<br>Il est nécessaire de créer un compte pour profiter pleinement des services proposés.<br>Renseignez les informations pour créer votre compte |                                                                                                    |                              |  |  |  |  |
|----------------------------------------------------------------------------------------------------|----------------------------------------------------------------------------------------------------|------------------------------|--|--|--|--|
|                                                                                                    | Nathalie                                                                                                    | DUPONT                       |  |  |  |  |
|                                                                                                    | ■ nathaliedupont@gmail.com                                                                                                    | ]                            |  |  |  |  |
|                                                                                                    | Saisissez votre mot de passe                                                                                                    | Confirmez votre mot de passe |  |  |  |  |
|                                                                                                    | En soumettant ce formulaire, j'accepte les Conditions Générales d'Utilisation et j'accepte que les informations<br>salaises soient utilisées par FOYER RURAL DREMIL-LAFAGE pour me recontacter dans le cadre de la relation<br>qui découle de ma demande. Pers' Up, le logiciel en ligne de gestion des associations, ne fait aucune utilisation<br>commerciale des informations personnelles salaises. Pour en savoir plus, consultez la Politique de Confidentialité<br>Créer mon compte |                              |  |  |  |  |
| FOYER RURAL DREMIL-LAFAGE                                                                                                    |                                                                                                    |                              |  |  |  |  |

#### Un email de confirmation vous est alors envoyé.

A partir de cet email, vous devez activer dès à présent le compte pour le valider.

|              | •                                                                                                    | Nathalie DUPONT - |
|--------------|----------------------------------------------------------------------------------------------------|-------------------|
| 😭 Adhésion 🗸 |                                                                                                    |                   |
|              | Créer mon compte<br>FOYER RURAL DREMIL-LAFAGE utilise Pep's Up, le logiciel en ligne de gestion des associations.<br>Il est nécessaire de créer un compte pour profiter pleinement des services proposés. |                   |
|              | Bravo! Votre compte a été créé avec succès. Un email d'activation de compte vient d'être envoyé. Cliquez sur le lien d'activation qu'il contient afin de finaliser la création de votre compte.           |                   |
|              | FOYER RURAL DREMIL-LAFAGE                                                                                                    |                   |

# Créer une fiche d'adhésion pour soi-même ou un membre de sa famille

|                                                                                     | 2                                                                                     |                                     |                    |
|-------------------------------------------------------------------------------------|---------------------------------------------------------------------------------------|-------------------------------------|--------------------|
| Etage 1                                                                             | Etane 2                                                                               |                                     | Etape 3            |
| Choix de l'adhérent                                                                 | Formulaire d'adhésion                                                                 |                                     | Choix des produits |
|                                                                                     |                                                                                       |                                     |                    |
|                                                                                     |                                                                                       |                                     | A Nathalie DUPONT  |
|                                                                                     |                                                                                       |                                     | ₩ ⊖                |
| Choisissez pour qui vous voulez faire une fiche d'adhesion                          | Ceux qui on                                                                           | t deja une fiche d'adhesion         |                    |
|                                                                                     |                                                                                       |                                     |                    |
|                                                                                     |                                                                                       |                                     |                    |
| O inscree une nouveile personne                                                     |                                                                                       |                                     |                    |
|                                                                                     | Retour dossier Sulvant                                                                | 0                                   |                    |
|                                                                                     |                                                                                       | _                                   |                    |
|                                                                                     |                                                                                       |                                     |                    |
| FOYE                                                                                | R RURAL DREMI                                                                         | L-LAFAGE                            |                    |
|                                                                                     |                                                                                       | -                                   |                    |
| E                                                                                   | Dossier d'adhés                                                                       | ion                                 |                    |
|                                                                                     |                                                                                       |                                     |                    |
| 2                                                                                   |                                                                                       |                                     |                    |
| Elape 1 Elape 2                                                                     | Etape 3                                                                               | Réceptulatif du dossier             | Fit                |
| Crock address                                                                       | Tresses                                                                               |                                     |                    |
|                                                                                     |                                                                                       |                                     |                    |
| Cal                                                                                 | sia da la ficha d'adl                                                                 | sécion                              |                    |
| Sals                                                                                | sie de la fiche d'adr                                                                 | resion                              |                    |
|                                                                                     |                                                                                       |                                     |                    |
|                                                                                     |                                                                                       |                                     |                    |
|                                                                                     |                                                                                       |                                     |                    |
|                                                                                     |                                                                                       |                                     |                    |
|                                                                                     |                                                                                       |                                     |                    |
| IS Selectionner une image                                                           |                                                                                       |                                     |                    |
|                                                                                     |                                                                                       |                                     |                    |
| Informations générales                                                              |                                                                                       |                                     |                    |
| Anta and and and and a                                                              |                                                                                       |                                     |                    |
|                                                                                     |                                                                                       |                                     |                    |
| Précom                                                                              | Anna                                                                                  |                                     |                    |
| Prinon                                                                              | Anna                                                                                  |                                     |                    |
| Prénom<br>Nom                                                                       | Delavergna                                                                            |                                     |                    |
| Prénom<br>Nom<br>Email                                                              | Detruergee                                                                            | ul.                                 |                    |
| Prénom<br>Nom<br>Executi<br>Secut                                                   | Defavorigen                                                                           | nal                                 |                    |
| Prinom<br>Nom<br>Email<br>Seaa *<br>Date de nalissance (gimmissaa) *                | Delevergen<br>Delevergen<br>Samissetz son an<br>Horma © Parma<br>Samissetz so d       | nall<br>she de naissance (JJMM/AAAA | 5<br>5             |
| Pringen<br>Nom<br>Email<br>Seas *<br>Date de nationarces (gimeniaaad) *<br>Tél face | Anna<br>Defaverigne<br>Sateststet port an<br>Anna<br>Norme © Farme<br>Sateststet sa d | nali<br>ate de Naissaoce (JJMM/AAAA | ۵<br>۱             |

Les champs précédés du symbole «\*» sont obligatoires.

Pour faciliter la gestion de vos données écrire le nom de la commune en majuscule les noms composés séparés par un tiret : DREMIL-LAFAGE, CASTANET-TOLOSAN,...

Dans le cas d'une inscription d'un membre de sa famille, l'email n'est pas obligatoire.

Un certificat médical de moins de 3 ans est nécessaire pour toutes les activités sportives. Le déposer en ligne avant le début des activités.

Si vous l'avez déjà fourni, merci de renseigner la date du certificat.

# Je remplis le dossier d'adhésion

#### L'adhésion au foyer rural est obligatoire pour s'inscrire à une activité.

Choisir ensuite les activités de votre choix. Certaines activités/créneaux horaires ont un nombre de places limité, si la limite est atteinte, la sélection ne sera pas possible.

Cliquer sur 🕂 pour visualiser les différentes formules d'une activité et sur 🗕 pour les cacher.

#### Le nombre de séances est limité à 6 par semaine.

En fonction du nombre de séances que vous souhaitez faire, vous cocherez la réduction correspondante :

Exemple 1 : vous choisissez uniquement « Pilates lundi 18h-19h » :

- 1. Cochez le produit Pilates lundi 18h-19h
- 2. Appliquez la réduction « 1 séance »

Exemple 2 : vous choisissez « Gym lundi 9h-10h » et « Stretching mercredi 19h-20h » :

- 1. Cochez le produit Gym lundi 9h-10h et le produit Stretching mercredi 19h-20h
- 2. Appliquez la réduction « 2 séances »

Si vous êtes plusieurs membres d'une même famille, appliquez également la réduction « famille » en fonction du nombre de séances.

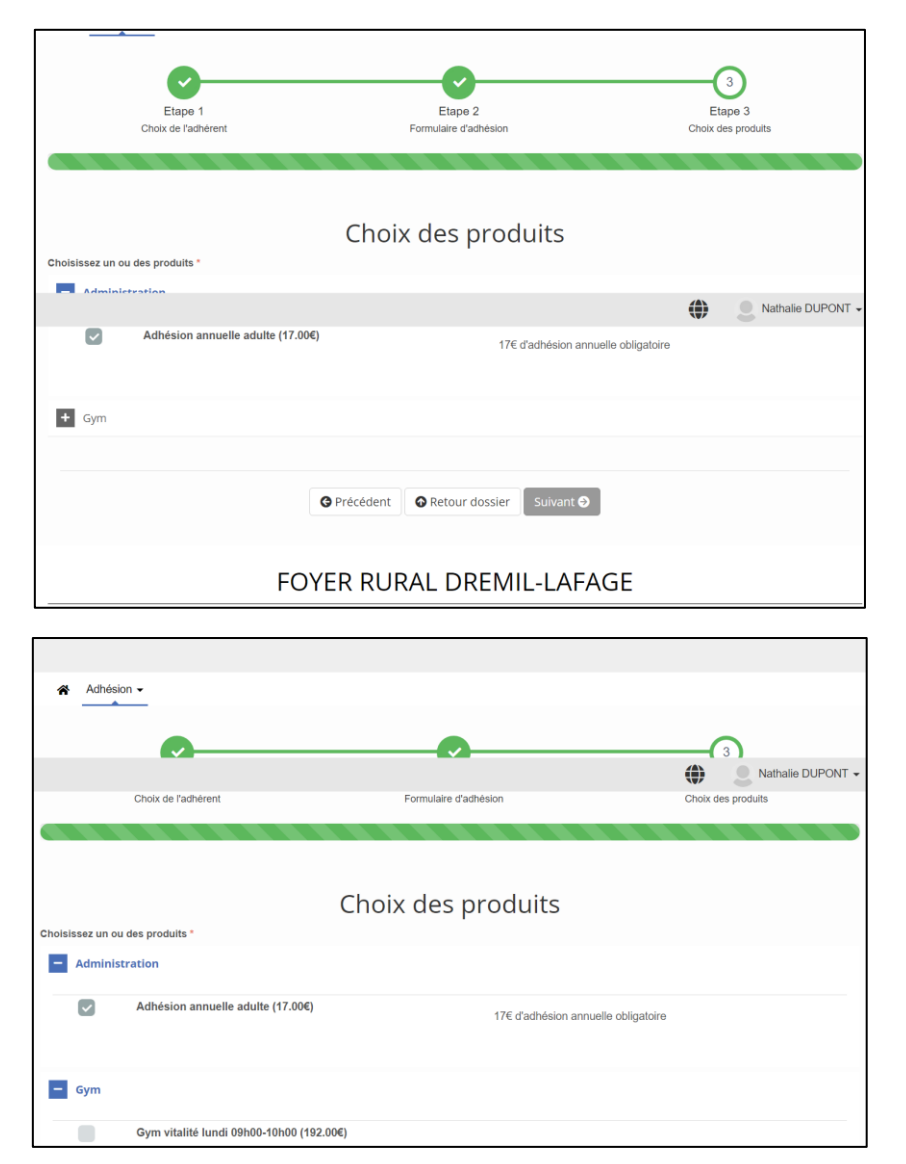

En bas de page vous avez la possibilité de **revenir à la page précédente** (bouton précédent) pour modifier les données personnelles de l'adhérent, les activités saisies seront conservées.

Vous avez à ce stade la possibilité de **créer une nouvelle fiche adhésion** pour un autre adhérent. Dans ce cas vous effectuerez un paiement unique pour l'ensemble, et la facture ne précisera pas le détail des activités choisies par chacun des bénéficiaires.

Si vous souhaitez disposer d'une facture individuelle pour chaque membre de votre famille, cliquer sur «Suivant».

#### Si vous sélectionnez le bouton « Suivant »

Un récapitulatif de votre dossier vous est fourni

|                     |                                                                                                  |                                |                              | •                                                                                                    | Nathalie DUPON      |
|---------------------|--------------------------------------------------------------------------------------------------|--------------------------------|------------------------------|----------------------------------------------------------------------------------------------------|---------------------|
|                     | Etape 1<br>Ajout de Sche(s)                                                                      | j.                             | Etape 2<br>Receptulatif du d | 3<br>Etapo<br>Pinalser in d                                                                                                    | 3<br>casier         |
|                     |                                                                                                  |                                |                              |                                                                                                    |                     |
| finaliser vol       | tiche d'adheelon pour fuil soit validé par<br>tre dossier pour quil soit validé par              | r un responsable de l'asso     | ciation.                     | eaer 19400007, Yous pouvez salar une nouvelle den                                                                                                    | sande d'adhesion ou |
|                     | Doss                                                                                             | ier d'adh                      | ésion                        | N° DA000007 <b>B</b>                                                                                                    |                     |
|                     |                                                                                                  | Période d'adhésion             | 11 septembr                  | e 2023 au 30 juin 2024.                                                                                                    |                     |
| Statut du doer      | En cours de création                                                                             |                                |                              |                                                                                                    |                     |
| + Ajouter           | une fiche d'adhésion                                                                             |                                |                              |                                                                                                    |                     |
| Date de la fiche    | Nom de la personne                                                                               | Adhesion                       | Statut                       | Produits                                                                                                    | Actions             |
| 23/07/2023<br>14:40 | Nathalie DUPONT<br>( @gmail.com)                                                                 | du 11/09/2023<br>au 30/06/2024 |                              | Adhésion annuséle aduite(17.00 €)<br>Gym vitalité lund: 00H00-10H00(192.00 €)<br>Oym tonique jeute 00H00-10H00(192.00 €)<br>Plátés marté 00H00-10H00(192.00 €)<br>Réduction 3 sélances(-384.00 €) | 6                   |
|                     |                                                                                                  |                                | Total                        | 209.00 €                                                                                                    |                     |
| Supprimer le        | dossier X                                                                                        |                                |                              |                                                                                                    |                     |
| 1211                |                                                                                                  |                                |                              |                                                                                                    |                     |
|                     | Si yous n'avez pas                                                                               | d'autre fiche d'adhésion à     | ajouter, cliquez             | sur le bouton Finaliser votre dossier ci-dessous.                                                                                                    |                     |
|                     |                                                                                                  |                                | inaliser le dos              | sier O                                                                                                    |                     |
|                     |                                                                                                  |                                |                              |                                                                                                    |                     |
|                     |                                                                                                  | FOYER RUP                      | AL DR                        | EMIL-LAFAGE                                                                                                    |                     |
|                     | Informations                                                                                     |                                |                              |                                                                                                    |                     |
|                     | Politique de confidentialité<br>Conditions générales<br>Mentions légales<br>Giestion des cookies |                                |                              |                                                                                                    |                     |
|                     |                                                                                                  |                                |                              |                                                                                                    |                     |

La page suivante confirme la prise en compte de votre dossier d'adhésion. Un mail vous le confirme. A ce stade, votre commande ne peut plus être modifiée. Vous pouvez répondre au mail pour signaler une erreur de votre part dans le choix des activités.

|                            |                                      |                                | Etape 2<br>Receptulatif du do | Etape 3<br>Finalitier in do                                                                                                    | uler    |
|----------------------------|--------------------------------------|--------------------------------|-------------------------------|----------------------------------------------------------------------------------------------------|---------|
| O Felicitati               | ons, volre dossier d'adhésion er     | ti mantenant soumis à la va    | ildation d'un resp            | porsable de                                                                                                    |         |
| Fassociatio<br>votre dossi | t sous la référence "DA000007".<br># | Vous serez tenu au courant     | de Nevalution du              | u tradiement de                                                                                                    | 4       |
| Do                         | ssier d'adh                          | nésion N°                      | DA000                         | 0007                                                                                                    | 1       |
|                            | Période d'adhésion                   | 11 septembre 2023 au 20        | juin 2024.                    | •                                                                                                    |         |
| itatut du does             | ler A tratter                        |                                |                               |                                                                                                    |         |
| + Ajouter                  | une fiche d'adhésion                 |                                |                               |                                                                                                    |         |
| Date de la<br>fiche        | Nom de la personne                   | Adhesion                       | Statut                        | Produits                                                                                                    | Actions |
| 23/07/2023<br>14:40        | Nathalie DUPONT                      | du 11/00/2023<br>au 30/06/2024 | Anone                         | Adhésion annuelle adulte( $17,00~\Theta)$<br>Gym vitatité lund: 00h00-10h00(102,00 $\Theta)$<br>Gym tionique jusid: 00h00-10h00(102,00 $\Theta)$<br>Pilates marcel 00h00-10h00(102,00 $\Theta)$<br>Riéduction 3 telances(-384.00 $\Theta)$ | Ø       |
|                            |                                      |                                | Total                         | 208.00 €                                                                                                    |         |
|                            |                                      |                                |                               |                                                                                                    |         |
|                            |                                      | O Re                           | etour liste des               | dossiers                                                                                                    |         |
|                            |                                      |                                |                               |                                                                                                    |         |
|                            |                                      |                                |                               |                                                                                                    |         |
|                            |                                      | FOYER RUR                      | AL DR                         | EMIL-LAFAGE                                                                                                    |         |
|                            | Informations                         | FOYER RUR                      | AL DRI                        | EMIL-LAFAGE                                                                                                    |         |

# Je paie ma commande en ligne

Votre paiement est accessible à partir du bouton « Payer mon dossier d'adhésion » présent dans le mail de confirmation.

## Validation de votre dossier d'adhésion

Bonjour,

Votre dossier d'adhésion N°DA000007 pour l'association FOYER RURAL DREMIL-LAFAGE a été validé.

### Modes de paiement

Félicitations, votre dossier d'adhésion est complet. Il ne reste plus que la dernière étape du paiement de votre dossier.

Vous pouvez effectuer votre paiement :

• en ligne en vous connectant à votre compte Pep's Up dans la rubrique "Mes paiements"

Merci et à bientôt Le bureau du Foyer Rural

Une fois le paiement de votre dossier effectué, votre facture sera accessible dans votre Espace privé >> Mes paiements.

### Récapitulatif de votre dossier d'adhésion

#### Fiches d'adhésion du dossier N°DA000007:

- Nathalie DUPONT (Validé) :
  - Adhésion annuelle adulte (17.00€)
  - o Gym vitalité lundi 09h00-10h00 (192.00€)
  - o Gym tonique jeudi 09h30-10h30 (192.00€)
  - Pilates mardi 09h00-10h00 (192.00€)
  - Réduction 3 séances (-384.00€)

#### Détails de la commande à régler :

- N° de commande : BC10425-6
- Produits :
  - Adhésion annuelle adulte (1) : 17.00 €
  - Gym vitalité lundi 09h00-10h00 (1) : 192.00 €
  - Gym tonique jeudi 09h30-10h30 (1) : 192.00 €
  - Pilates mardi 09h00-10h00 (1) : 192.00 €
  - Réduction 3 séances (1) : -384.00 €

Total à payer : 209.00 € TTC

Payer mon dossier d'adhésion

| PEPSUP                                                          |                                                                                               |                                                             | 😗 Aide                                                                    | Nathalie DUPONT             |  |  |  |
|-----------------------------------------------------------------|-----------------------------------------------------------------------------------------------|-------------------------------------------------------------|---------------------------------------------------------------------------|-----------------------------|--|--|--|
|                                                                 |                                                                                               |                                                             |                                                                           |                             |  |  |  |
| <ul> <li>Tableau de bord</li> <li>Mes narticipations</li> </ul> | Paiement de la commande N° BC10425-6                                                          |                                                             |                                                                           |                             |  |  |  |
|                                                                 | usanaahseelaan na na muunimmissa ai na na na muu jaa filaagaraataa                            |                                                             |                                                                           |                             |  |  |  |
|                                                                 | FOVE                                                                                          |                                                             | EACE                                                                      |                             |  |  |  |
| & Mon compte <                                                  | 1 allée de l'Eglise<br>31280 - DREMIL<br>France                                               |                                                             | Commander                                                                 |                             |  |  |  |
|                                                                 | Nathalie DUPONT<br>Adrosen: 16 nue des Alcoettes, 31280, DREMIL-LAFAGE, France<br>Sdentillant |                                                             | Commande N°s BC10425-6<br>Date: 23/07/2023<br>Total à payer: 209.00 € TTC |                             |  |  |  |
|                                                                 | Désignation<br>Dossier d'adhés<br>• Nathalie (                                                | ion N° DA000007<br>UPONT (208.00 €)                         |                                                                           |                             |  |  |  |
|                                                                 | Détails de la commande:                                                                       |                                                             |                                                                           |                             |  |  |  |
|                                                                 | Quantilé                                                                                      | Désignation                                                 | Prix unitaire TTC                                                         | Morriant TTC                |  |  |  |
|                                                                 | 4                                                                                             | Adhésion annuelle adulte                                    | 17.00                                                                     | 17.00                       |  |  |  |
|                                                                 | 1                                                                                             | Gym vitaltié kundi 09h00-10h00                              | 192.00                                                                    | 192.00                      |  |  |  |
|                                                                 | 1                                                                                             | Gym tonique jeudi 09h30-10h30                               | 192.00                                                                    | 192.00                      |  |  |  |
|                                                                 | 1                                                                                             | Pilates mardi 09h00-10h00                                   | 192.00                                                                    | 192.00                      |  |  |  |
|                                                                 | 1                                                                                             | Réduction 3 séances                                         | -384.00                                                                   | -384.00                     |  |  |  |
|                                                                 |                                                                                               |                                                             |                                                                           | 209.00                      |  |  |  |
|                                                                 |                                                                                               |                                                             |                                                                           | Total à payer: 209.00 € TTC |  |  |  |
|                                                                 | Choisissez (<br>CB (Stri<br>CB (Stri<br>fois                                                  | e mode de paiement: "<br>pe)<br>pe) - paiement en plusieurs |                                                                           |                             |  |  |  |
| 6 Perul In 2023 Tana decision                                   | Jamine 2 10 6 J                                                                               | Annuler                                                     | Payer ma commande                                                         |                             |  |  |  |

Cliquer sur le bouton « Payer ma commande ». Il vous est alors possible de payer en ligne en une ou trois fois.

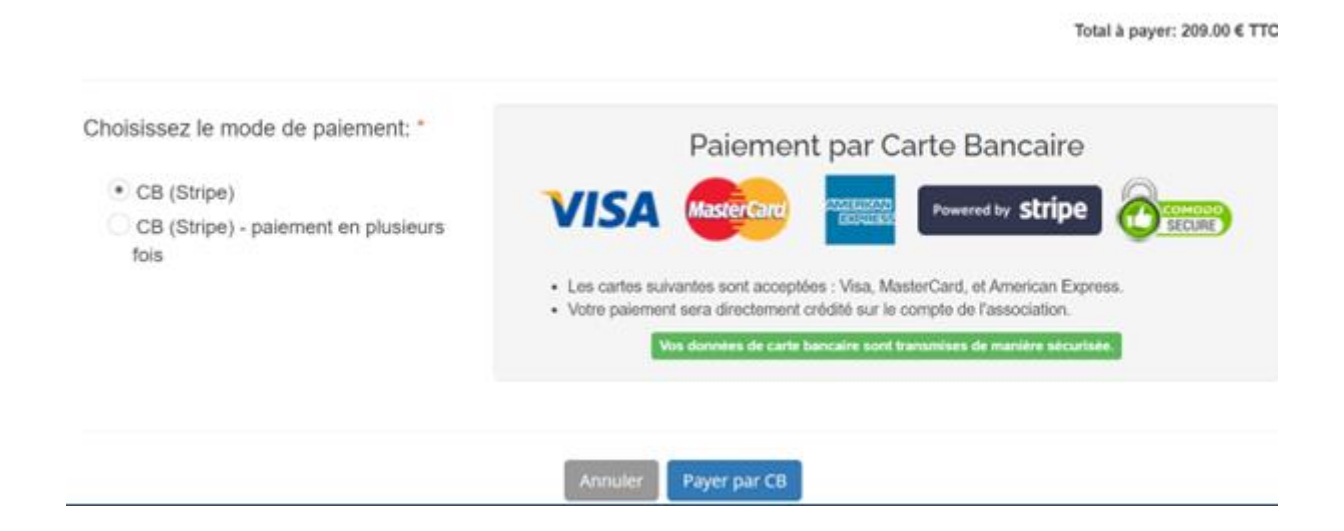